# How to send us your layout for a custom sequence.

## Open xLights

Create a new Sequence

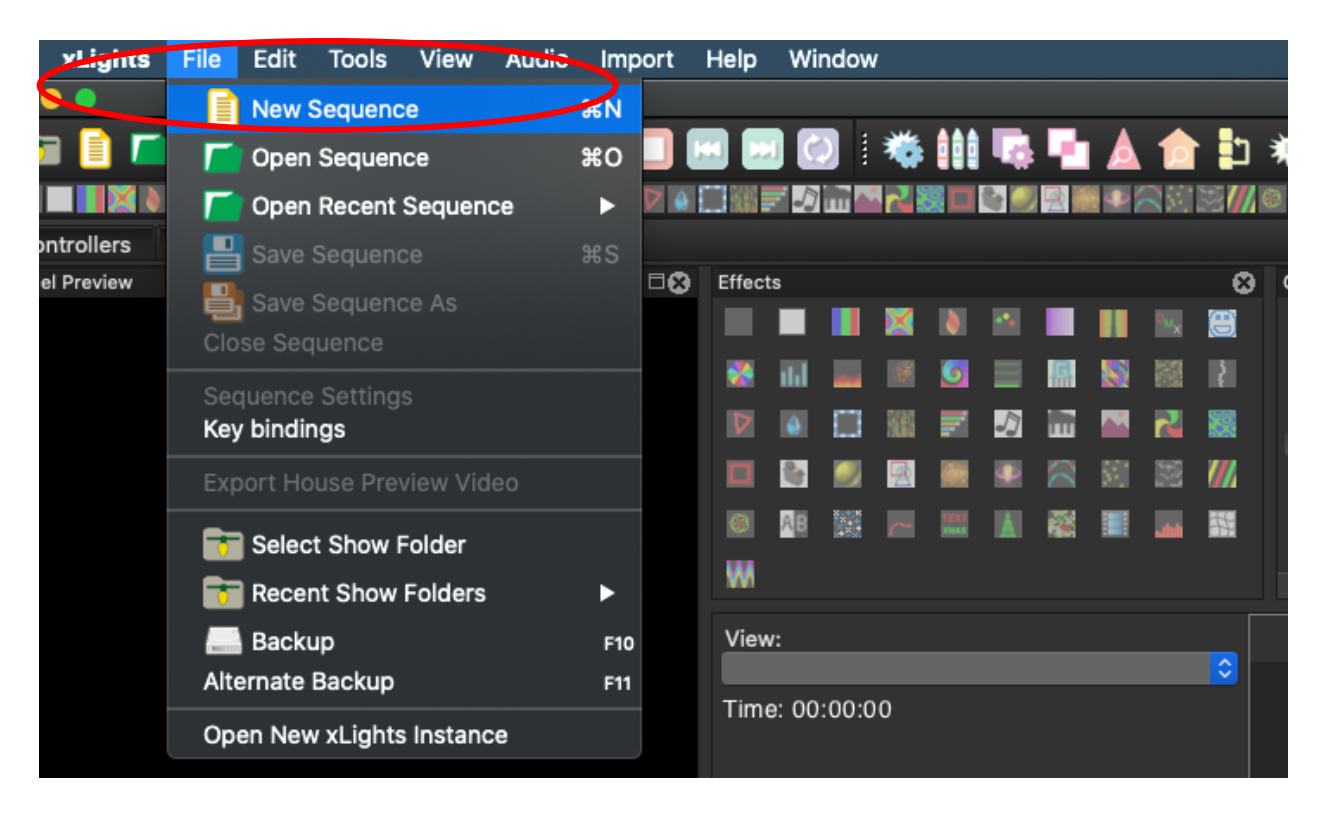

## Select Animation

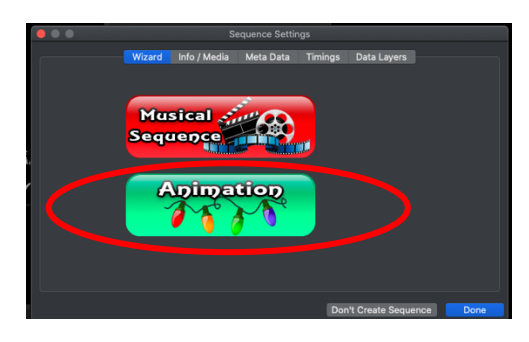

#### Select 40 FPS

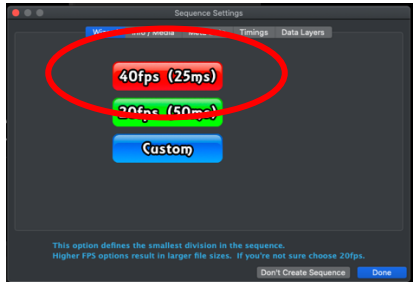

### Select Quick Start

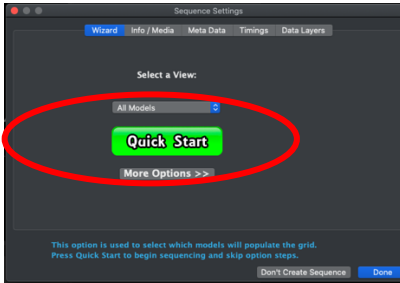

# Select File "Save Sequence As"

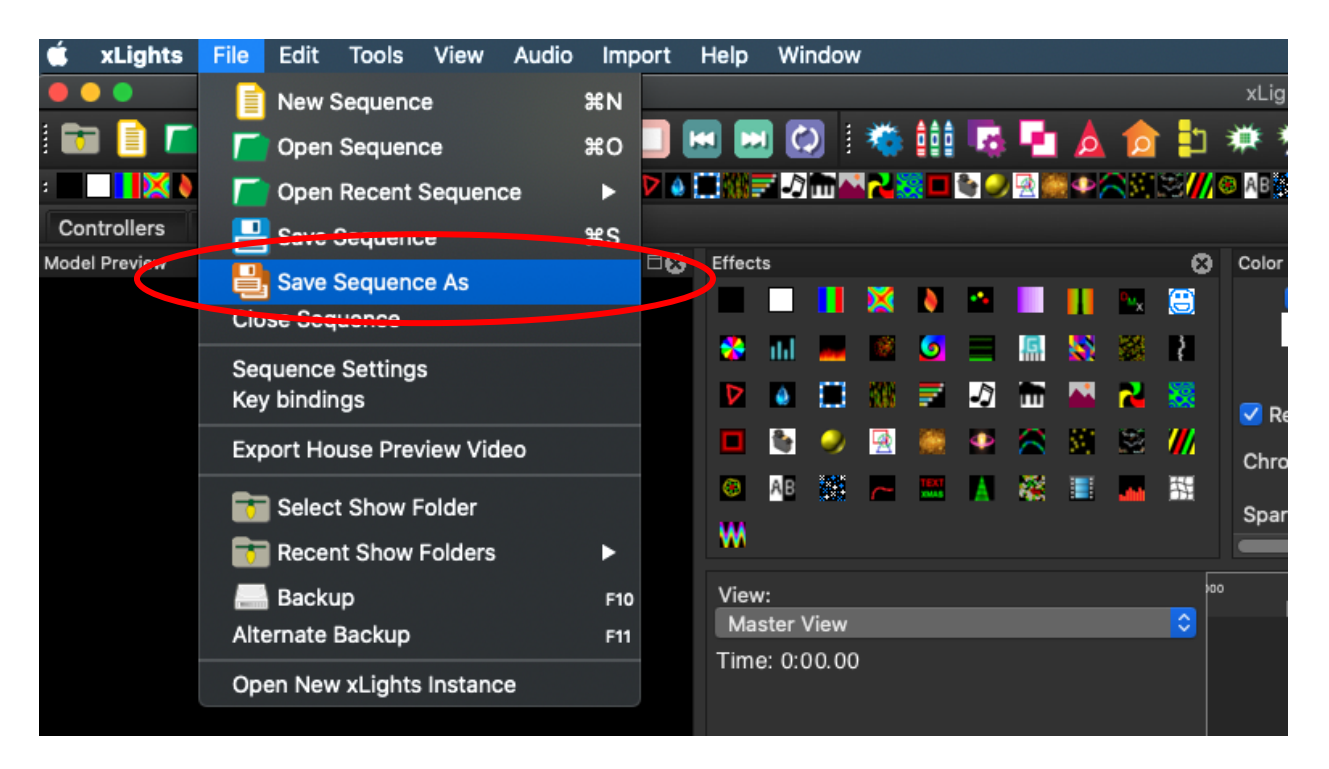

Set the name of the Sequence to "Blank Sequence". Pay attention to where you save it. I.E. What folder location you save it too. Here I saved it to the **Lightshow** Folder.

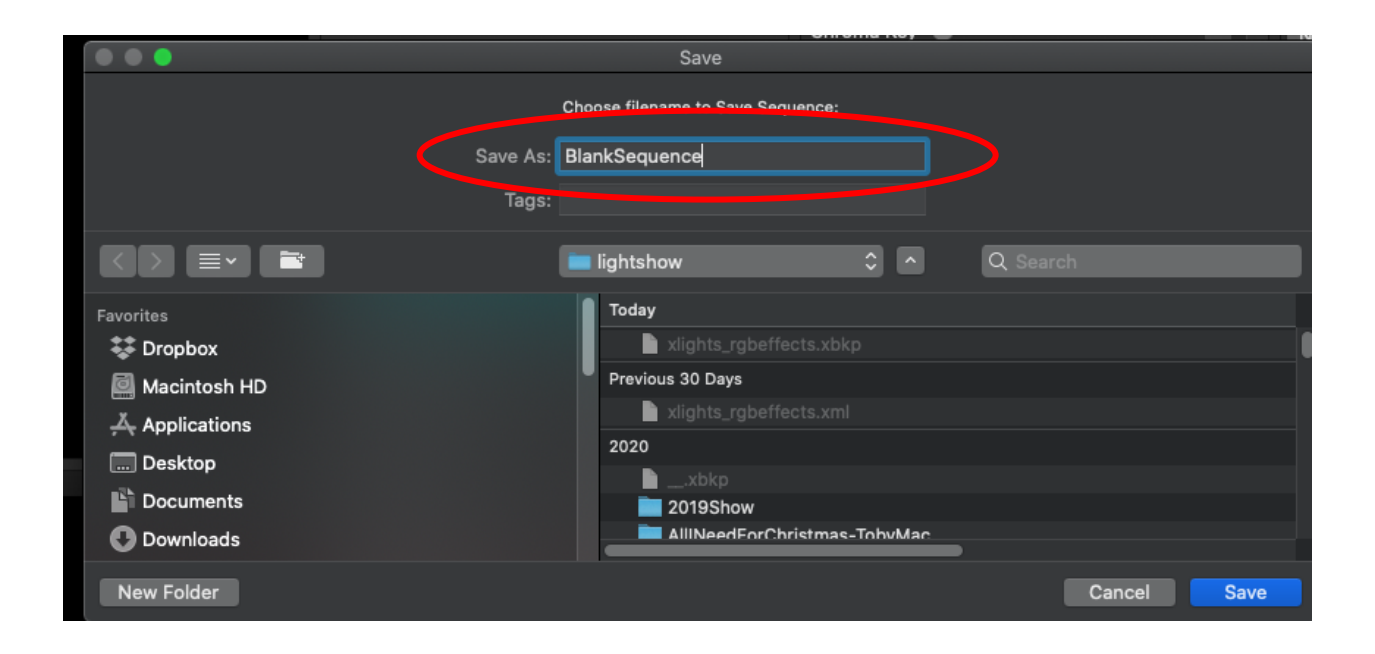

# From the Menu Select Tools > Package Sequence

| 🗰 xLights     | File                                      | Edit                  | Tools                                      | View    | Audio            | Import      | Help              | Wi            | ndow | /        |            |           |           |    |
|---------------|-------------------------------------------|-----------------------|--------------------------------------------|---------|------------------|-------------|-------------------|---------------|------|----------|------------|-----------|-----------|----|
|               |                                           |                       | Test                                       |         |                  |             |                   |               |      |          |            |           |           | )  |
| i 🖬 📄 🗖       |                                           |                       | Chec<br>Clear                              | k Seque | ence<br>Location | iā          |                   |               |      | *        | 111<br>111 | ي.<br>و چ |           |    |
| Controllers   | Lavout                                    | Sec                   | Package Sequence                           |         |                  |             |                   | >             |      |          |            |           |           |    |
| Model Preview | Sequences/Evilcs                          |                       |                                            |         | Effect           | Effects     |                   |               |      |          |            |           |           |    |
|               |                                           |                       | Batch<br>FPP (                             | Rende   | er<br>t          |             |                   |               |      | ×        | •          | •         |           | Ш  |
|               |                                           |                       | Bulk                                       | Control | ler Uploa        | d           | *                 | ili.          | -    | ()       | 6          | Ξ         | G.        |    |
|               |                                           |                       | Hinks                                      | Pix Exp | ort              |             |                   | ۵             |      | 88       | ₹.         | J         | m         |    |
|               |                                           |                       | Expo                                       | t Mode  | els<br>te        |             |                   | <b>i</b>      | 9    | <u>a</u> |            | Ф         |           | 80 |
|               |                                           |                       | Expo                                       | t Contr | roller Cor       | nnections   | 8                 | AB            |      | ~        |            |           | <b>**</b> |    |
|               |                                           |                       | View Log                                   |         |                  |             | w                 |               |      |          |            |           |           |    |
|               |                                           |                       | Package Log Files                          |         |                  |             |                   |               |      |          |            |           |           |    |
|               |                                           |                       | Purge Download Cache<br>Purge Render Cache |         |                  |             |                   | Master View   |      |          |            |           |           |    |
|               |                                           |                       |                                            |         |                  |             |                   | Time: 0:00.00 |      |          |            |           |           |    |
|               | Generate 2D Path<br>Generate Custom Model |                       |                                            |         |                  |             |                   |               |      |          |            |           |           |    |
|               |                                           |                       | Generate Lyrics From Data                  |         |                  |             | Ne                | w Tir         | ning |          |            |           |           |    |
|               |                                           | Prepare Audio         |                                            |         |                  | Ga          | Garage Door Group |               |      |          |            |           |           |    |
|               | User                                      | User Lyric Dictionary |                                            |         |                  | Whole House |                   |               |      |          |            |           |           |    |
|               |                                           |                       |                                            |         |                  |             |                   |               | · 0  |          |            |           |           |    |

The Save Window pops up. Save the Packaged Sequence as "Blank Sequence"

Again pay attention to the folder where you saved this package. Here I am saving it to the lightshow folder again.

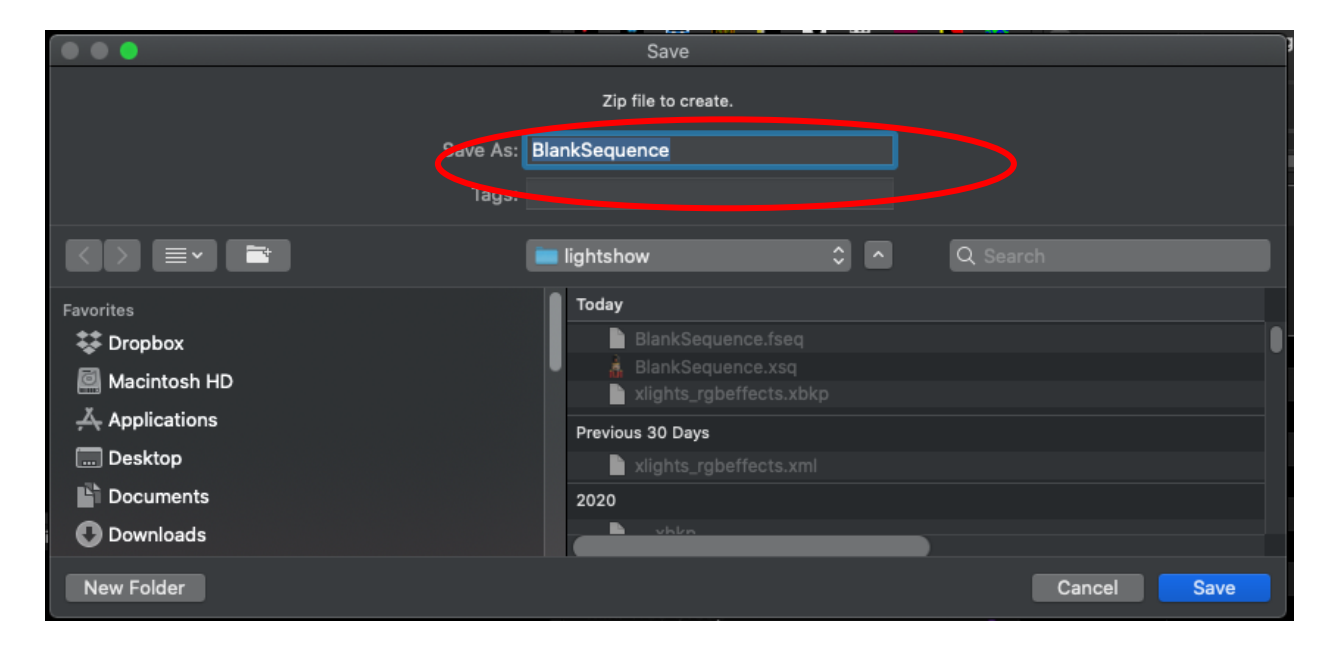

Retrieve the newly packaged blank sequence file. This is a .ZIP file and contains your layout.

Email this .ZIP. file to

info@fairypixeldust.com

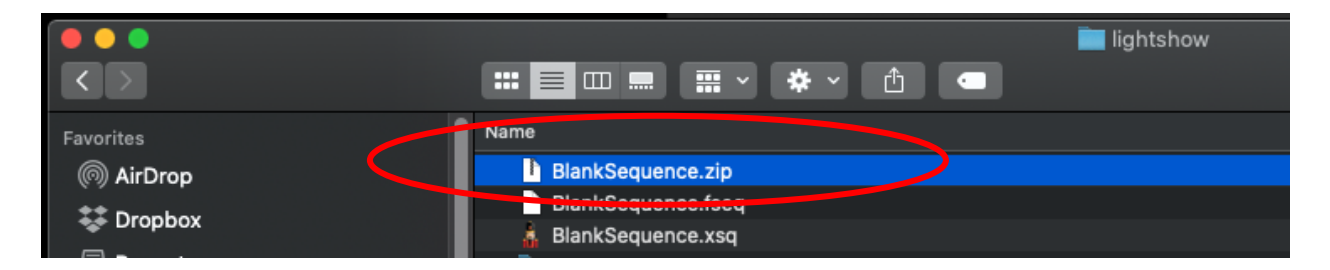